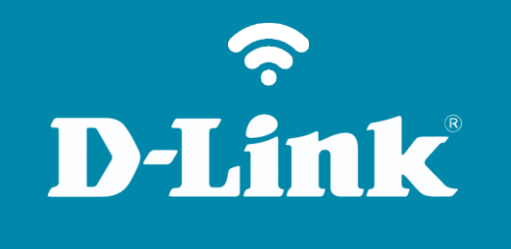

Liberação de Porta – DMZ

**DI-524** 

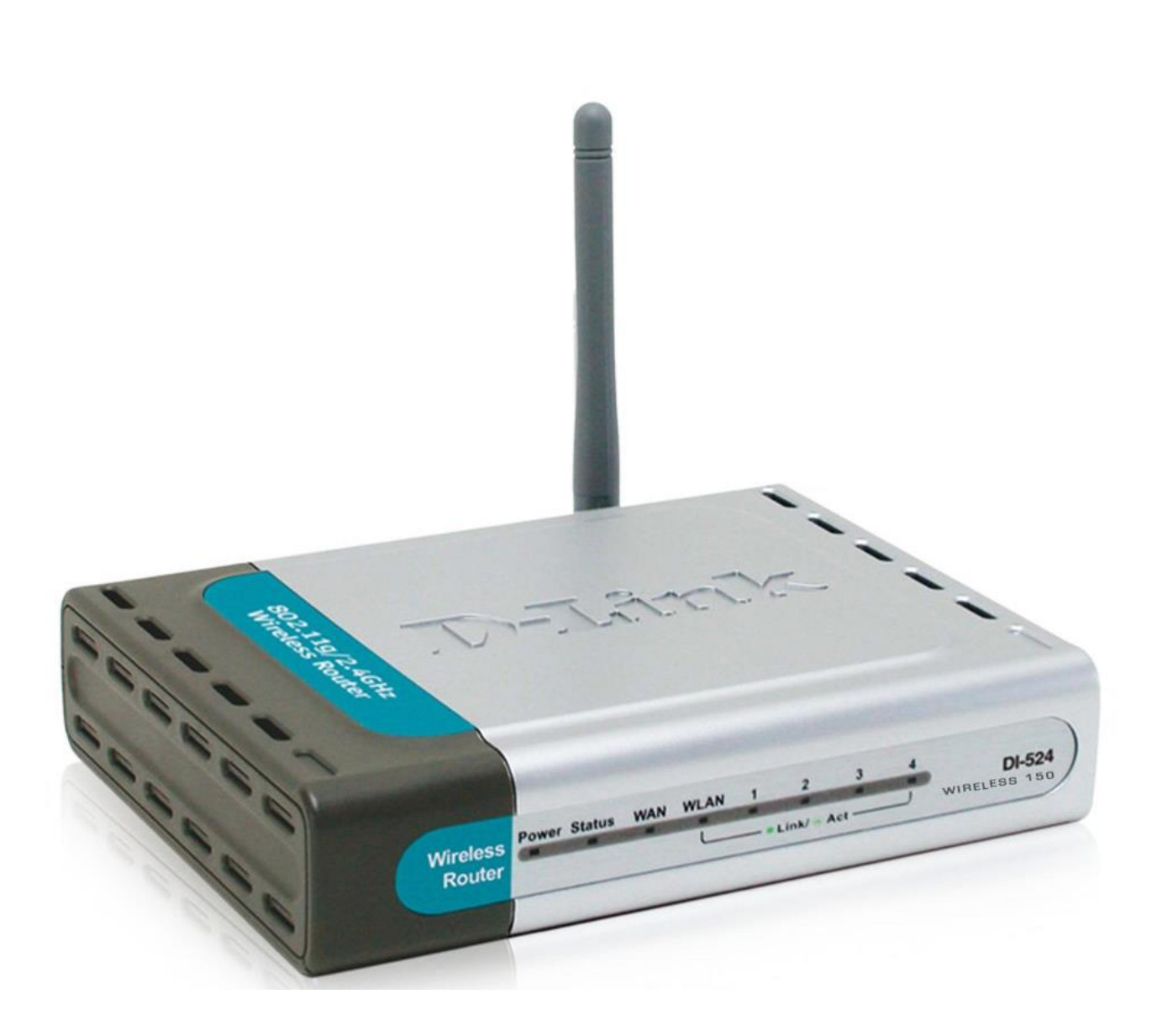

DI-524

## **D-Link**

## Procedimentos para configuração de DMZ

1- Para realizar o procedimento de configuração em modo DMZ um dos computadores deve estar conectado via cabo Ethernet a qualquer porta LAN do DI-524/150.

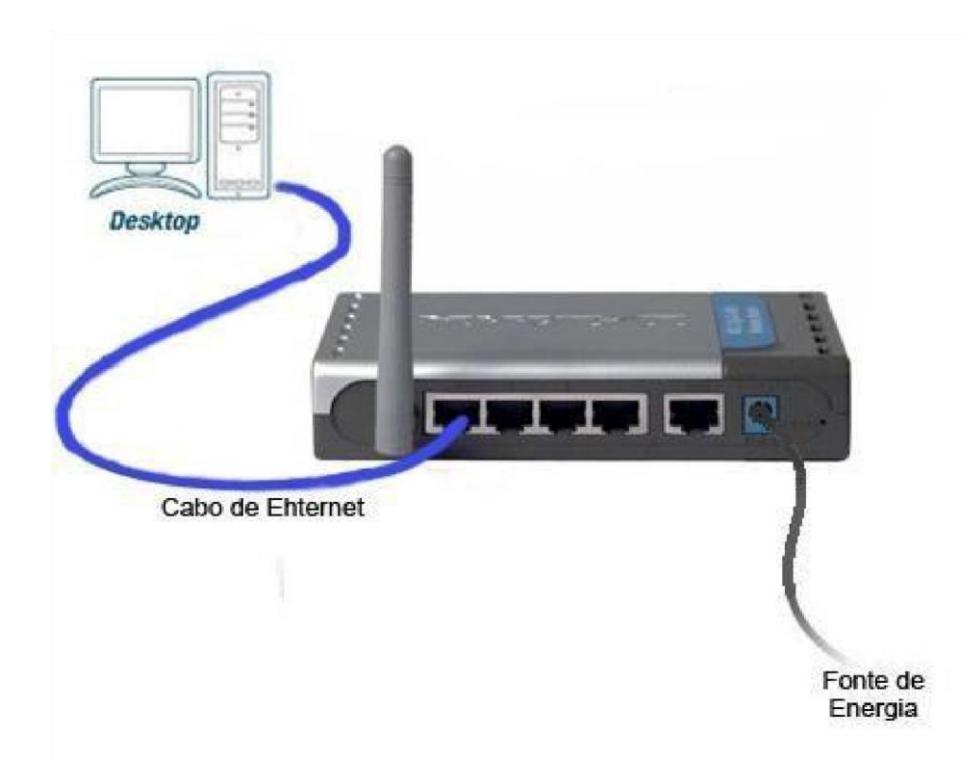

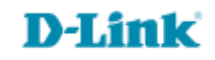

2- Para acessar a página de configuração abra o navegador de internet, digite na barra de endereços <u>http://192.168.0.1</u> e tecle **Enter** 

OBS: Para realizar estes procedimentos não é necessário estar conectado à internet.

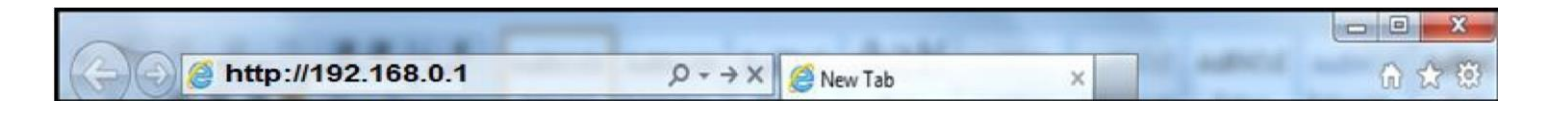

Logo em seguida abrirá uma janela de autenticação.

| nter Net | work Passwo                              | rd                          | ? ×   |  |  |
|----------|------------------------------------------|-----------------------------|-------|--|--|
| <b>?</b> | Please type y                            | our user name and password. |       |  |  |
|          | Site:                                    | 192.168.0.1                 |       |  |  |
|          | Realm                                    | DI-524                      |       |  |  |
|          | <u>U</u> ser Name                        | admin                       |       |  |  |
|          | <u>P</u> assword                         |                             |       |  |  |
|          | Save this password in your password list |                             |       |  |  |
|          |                                          | (OK) Ca                     | ancel |  |  |
|          |                                          |                             | ancel |  |  |

User Name: admin Password: (Deixe o campo em branco)

Clique em **Ok**.

3- Clique na guia **Advanced** e à esquerda no botão **DMZ**.

**DMZ IP Address**: Digite o IP de seu servidor ou computador (Exemplo: 192.168.0.150).

É importante deixar esse IP especificado na máquina, pois se se trocar o endereço IP a regra deixará de funcionar.

Clique em Apply

| D-Link<br>Building Networks for People                                                      |                                                                   |                                                                         | Wirel                      | ess <b>15</b> 0                            | 2                                  |
|---------------------------------------------------------------------------------------------|-------------------------------------------------------------------|-------------------------------------------------------------------------|----------------------------|--------------------------------------------|------------------------------------|
| DI-524<br>Virtual Server<br>Application<br>Filter<br>Firewall<br>DDNS<br>DMZ<br>Performance | Home<br>DMZ<br>DMZ(Demilitariz,<br>to the Internet.<br>IP Address | Advanced<br>ed Zone) is used to a<br>© Enabled O Disat<br>192.168.0 150 | Tools<br>llow a single con | Status<br>nputer on the LAN to<br>Apply Ca | Help<br>b be exposed<br>ancel Help |

5

**D-Link** 

Acesse • www.dlink.com.br

4- Clique no Botão **Continue** para continuar.

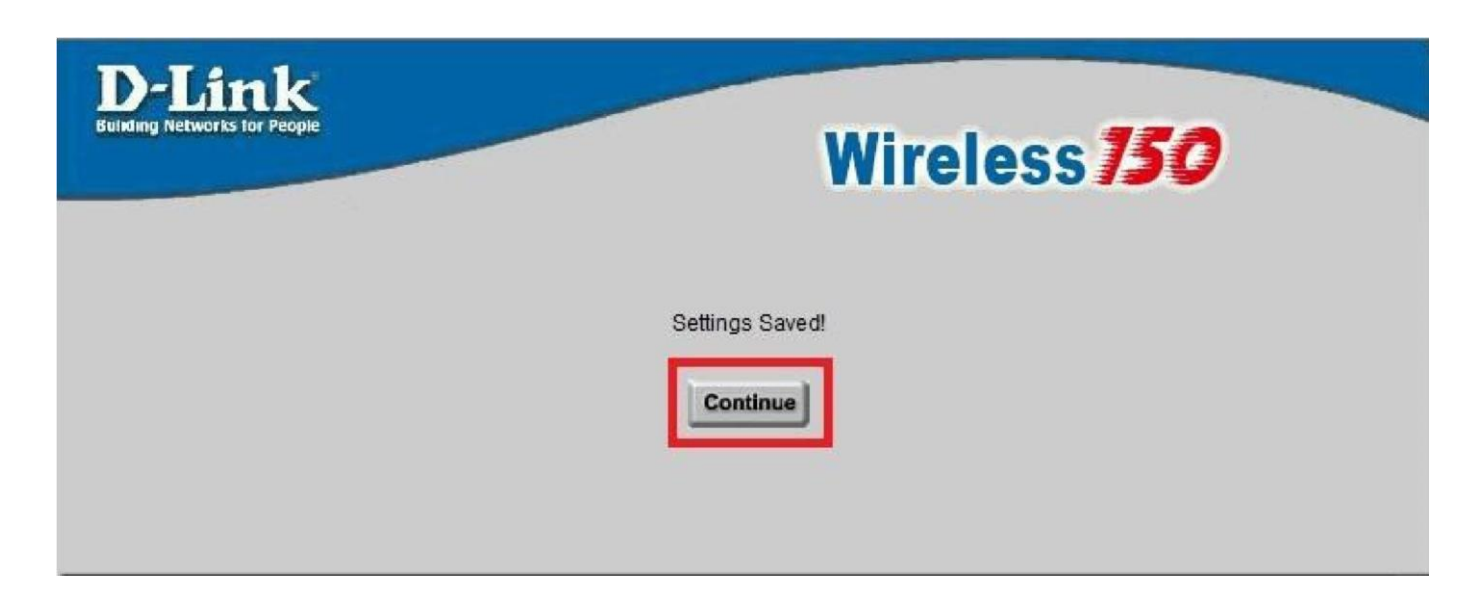

Configuração realizada com sucesso.

6

**D-Link** 

Suporte Técnico www.dlink.com.br/suporte